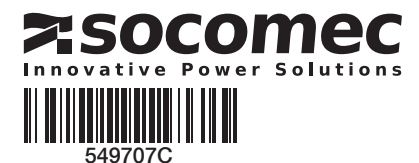

# QUICK START PL 800 A - 3200 A

# ATyS p

Przełacznik z napedem silnikowym Automatic Transfer Switching Equipment

# Czynności wstępne

- Po otrzymaniu i odpakowaniu dostawy należy sprawdzić:
- Stan opakowania i jego zawartość.
- Zgodność numeru zamówieniowego otrzymanego produktu
- z zamówieniem.
- Opakowanie powinno zawierać:
  - 1 x ATyS p
  - 1 x dźwignia napędu i uchwyt do jej przechowywania Skrócona instrukcja obsługi

# Ostrzeżenie

Ryzyko porażenia prądem elektrycznym, poparzenia lub innego uszczerbku na zdrowiu i/lub uszkodzenia sprzętu. Niniejsza skrócona instrukcja obsługi przeznaczona jest dla personelu przeszkolonego w zakresie instalacji i rozruchu tego produktu. Szczegółowe informacje zostały zawarte w instrukcji obsługi produktu dostępnej na stronie internetowej SOCOMEC.

- Montaż i uruchomienie przełącznika muszą być przeprowadzone przez wykwalifikowany personel.
  Czynności związane z konserwacją i serwisowaniem powinny być wykonywane przez przeszkolony i
- wykwalifikowany personel.
- · Zabrania się obsługi jakichkolwiek przewodów systemu sterowania lub zasilania doprowadzonych do przełącznika, jeśli jest on podłączony do zasilania lub jeśli istnieje prawdopodobieństwo podłączenia zasilania, bezpośrednio przez obwody główne lub pośrednio przez obwody zewnętrzne.
- Do potwierdzenia braku napięcia należy zawsze używać właściwego przyrządu do wykrywania napięcia.
- Dopilnować, aby do szafy z aparaturą nie mogły dostać się żadne metalowe przedmioty (ryzyko łuku elektrycznego).
- Dotyczy 800 3200 A (Uimp = 12 kV). Zaciski muszą zapewniać odstęp co najmniej 14 mm od części pod napięciem do części przeznaczonych do uziemienia oraz pomiędzy biegunami.

Nieprzestrzeganie dobrych praktyk w zakresie obsługi urządzeń elektrycznych i przepisów bezpieczeństwa może narazić użytkownika oraz inne osoby w jego otoczeniu na poważne lub śmiertelne obrażenia.

Ryzyko zniszczenia urządzenia

W przypadku upuszczenia lub jakiegokolwiek uszkodzenia przełącznika zalecana jest całkowita wymiana na nowy.

# Akcesoria

- Mostki do łączenia zacisków.
- Transformator dopasowujący (400 V AC → 230 V AC).
- Zasilanie pomocnicze DC (12/24 V DC  $\rightarrow$  230 V AC).
- Ekrany międzyfazowe.
- Ekrany ochronne zacisków.
- Osłony zacisków.
- · Dodatkowe styki pomocnicze.
- Blokada w 3 pozycjach (I 0 II).
- Akcesoria do blokowania (RONIS EL 11 AP).
- Uszczelka,
- Interfejs ATyS D20 (zdalne sterowanie / wyświetlacz).
- Przewód z wtyczkami RJ45 do ATyS D20. Blok kontroli napięcia.
- Przekładniki pradowe.
- Wtykowe moduły opcji: komunikacja RS485 JBUS/ MODBUS, 2 wejścia/2 wyjścia, komunikacja Ethernet, komunikacja Ethernet + bramka RS485 bramka JBUS/ MODBUS, wyjścia analogowe, wyjścia impulsowe

Szczegółowe informacje zostały zawarte w instrukcji obsługi przełącznika w rozdziale "Części zapasowe i akcesoria".

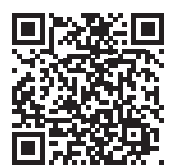

### www.socomec.com Do pobrania: broszury, katalogi i instrukcje techniczne: http://www.socomec.com/en/ documentation-atys-p

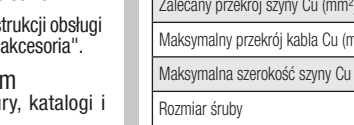

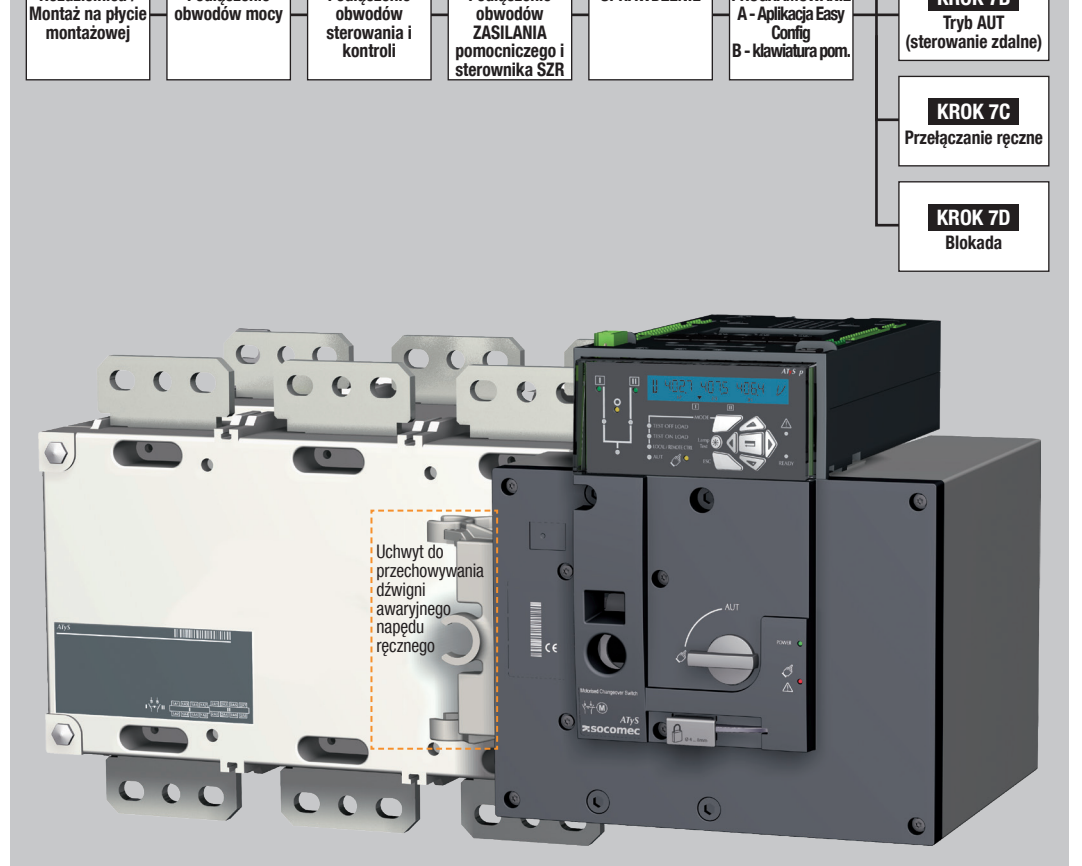

KROK 4

Podłaczenie

obwodów

KROK 5

**SPRAWDZENIE** 

KROK 6 PROGRAMOWANIE KROK 7A

Tryb AUT (sterowanie

automatyczne)

KROK 7B

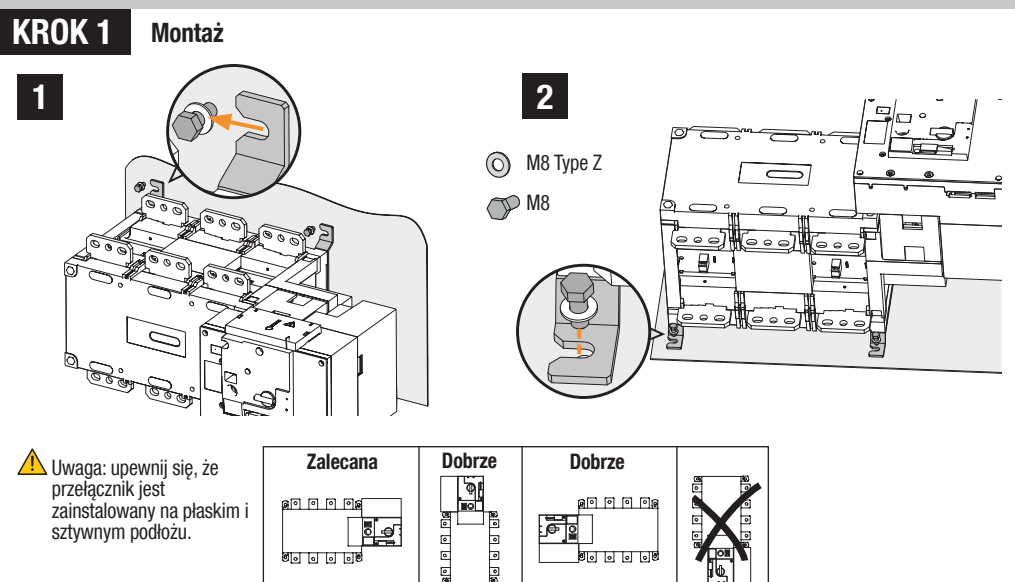

### KROK 2 Podłączenie obwodów mocy

| Zastosuj końcówki kablowe, szyny sztywne lub szyny | OE        | BUDOWA B          | 6         | OBUDOWA B7        | OBUDOWA B8        |                   |                   |  |  |  |
|----------------------------------------------------|-----------|-------------------|-----------|-------------------|-------------------|-------------------|-------------------|--|--|--|
| elastyczne.                                        | 800 A     | 1000 A            | 1250 A    | 1600 A            | 2000 A            | 2500 A            | 3200 A            |  |  |  |
| Minimalny przekrój kabla Cu (mm²)                  | 2x185     | -                 | -         | -                 | -                 | -                 | -                 |  |  |  |
| Zalecany przekrój szyny Cu (mm²)                   | 2x50x5    | 2x63x5            | 2x63x7    | 2x100x5           | 3x100x5           | 2x100x10          | 3x100x10          |  |  |  |
| Maksymalny przekrój kabla Cu (mm²)                 | 4x185     | 4x185             | 4x185     | 6x185             | -                 | -                 | -                 |  |  |  |
| Maksymalna szerokość szyny Cu (mm)                 | 63        | 63                | 63        | 100               | 100               | 100               | 100               |  |  |  |
| Rozmiar śruby                                      | M8        | M8                | M10       | M12               | M12               | M12               | M12               |  |  |  |
| Zalecany moment dokręcający (lb.in/N.m)            | 73.46/8.3 | 73.46/8.3         | 177.02/20 | 354.04/40         | <i>354.04</i> /40 | 354.04/40         | <i>354.04</i> /40 |  |  |  |
| Maksymalny moment dokręcający (Ib.in/N.m)          | 115.06/13 | <i>115.06</i> /13 | 230.13/26 | <i>398.30</i> /45 | <i>398.30</i> /45 | <i>398.30</i> /45 | <i>398.30</i> /45 |  |  |  |

0

Instalacja i uruchomienie

KROK 2

Podłaczenie

KROK 3

Podłaczenie

KROK 1

Rozdzielnica /

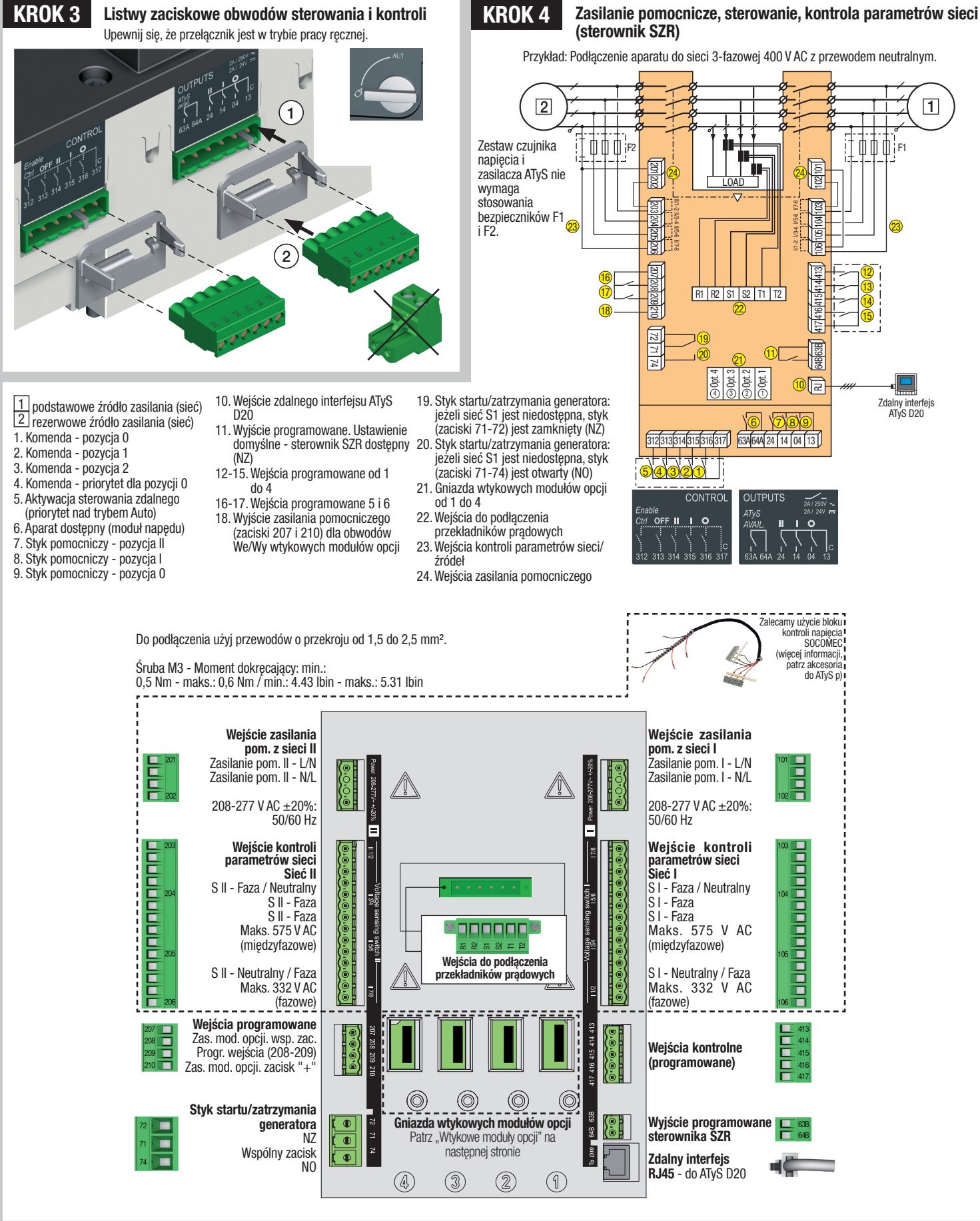

# KROK 5 Sprawdzenie

W trybie ręcznym należy dokładnie sprawdzić wszystkie podłączenia do aparatu. Jeśli wszystko jest w porządku, można zasilić przełącznik.

Zielona dioda LED "Zasilanie": WŁ. Czerwona dioda LED tryb pracy ręcznej / aparat niedostępny: WŁ

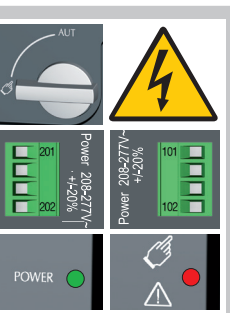

### KROK 6 Programowanie przełącznika ATyS p

Programowanie przełącznika ATyS p można rozpocząć po włączeniu zasilania pomocniczego i wykonaniu testów weryfikujących poprawność podłączeń. Programowanie można przeprowadzić przy pomocy lokalnej klawiatury pomocniczej i wyświetlacza sterownika SZR lub łatwej w obsłudze aplikacji Easy Config. Ze względu na łatwość obsługi zalecamy skorzystanie z aplikacji Easy Config do programowania przełącznika (aplikacja jest bezpłatna, dostępna w j. polskim i można ją pobrać ze strony www.socomec.com).

Fabryczne ustawienia przełącznika ATyS p dobrane są w sposób spełniający wymagania większości aplikacji. Minimalne parametry konfiguracyjne, które należy zaprogramować to typ sieci oraz rodzaj aplikacji łącznie z wartościami znamionowymi napięcia i częstotliwości. Funkcja automatycznej konfiguracji przełącznika ATyS p sprawia, że programowanie nastaw wartości napięcia i częstotliwości oraz kolejności faz i położenia przewodu neutralnego przebiega szybko i sprawnie.

### A - programowanie przy pomocy aplikacji Easy Config

Programowanie przełącznika ATyS p przy pomocy aplikacji Easy Config sprowadza się do ustawienia wartości we wszystkich polach od lewej do prawej w kolejno pojawiających się oknach. Przy każdym polu wyświetlane są okna z informacjami o dozwolonych minimalnych i maksymalnych nastawach danego parametru. Aplikacja pozwala na programowanie większości produktów SOCOMEC, dlatego też przed rozpoczęciem programowania, kliknij zakładkę "Nowy plik", a następnie wybierz przełącznik ATyS p z listy dostępnych urządzeń. Jeżeli przełącznik ATyS p jest podłączony do zasilania pomocniczego i komunikacja jest aktywna, to w aplikacji dostępny będzie ekran umożliwiający monitorowanie i podgląd stanu aparatu. Zalogowanie do aplikacji w trybie "Super User" umożliwia zdalną kontrolę aparatu łącznie z przełączaniem w poszczególne pozycje tj. 1-0-11.

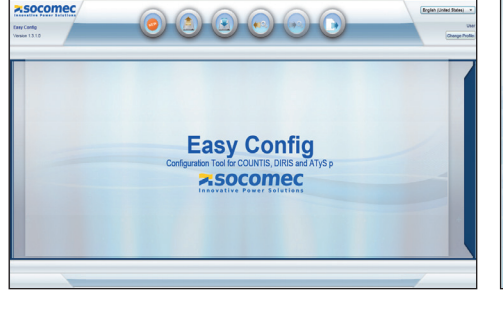

| X                                                                                                    | Sata                                                                                                  |                 |
|----------------------------------------------------------------------------------------------------|----------------------------------------------------------------------------------------------------|-----------------|
|                                                                                                    | PRODUCT AVAILABLE                                                                                     |                 |
| 91 0 19 6                                                                                              | Source 1 - Available                                                                                  |                 |
|                                                                                                    | Source 2 - Available                                                                                  |                 |
|                                                                                                    | Load on Source 1                                                                                      |                 |
| • •                                                                                                    |                                                                                                    | (Real)          |
| •                                                                                                    | Control                                                                                               | read            |
| Set Operating Mode                                                                                     | Control<br>Sector VERNOTE CONTROL MODE:                                                               | • Acoly         |
| Set Operating Mode                                                                                     | Central Central Set to REMOTE Contribut McCe* Ewith to postion *(*                                    | Acoly     Acoly |
| Set Operating Wode<br>Set Operating Wode<br>Set Command Type                                           | Control<br>Setti REUOTE CONTROL MODE:<br>Setti to pastan "1"<br>Setti Control Type                    |                 |
| Sel Operating Woole<br>Bankch berkwen positions 10-11<br>Sel Command Type<br>BETIREBET Alarma & Faults | Council<br>Ser to "Machine" Contrillo, Machine<br>Sente Tragework Type<br>Select Areas in Trad Action |                 |

## B - Programowanie przy pomocy klawiatury pomocniczej i wyświetlacza

| 1 SETUR                    | þ        | 2 VOLT. LEVI                              | ELS                            | 3 FRI                          | EQ. LEVELS                           | 4                                | PWR.                 | LEVELS                             | 5 TIM | IERS VALUE   | 6     | I-0    |        | 7 <sub>C</sub>                      | омм                                 |                   | 8 DATE/TIME                  |
|----------------------------|----------|-------------------------------------------|--------------------------------|--------------------------------|--------------------------------------|----------------------------------|----------------------|------------------------------------|-------|--------------|-------|--------|--------|-------------------------------------|-------------------------------------|-------------------|------------------------------|
| NETWORK                    | 4NBL     | OV. U                                     | 115%                           | OV. F                          | I 105%                               | OV.P                             | 1                    | 0000 kVA                           | 1FT   | 0003 SEC     | IN 1  |        | NO     | DHCP                                | NO                                  | (9)               | YEAR                         |
| AUTOCONF                   | NO (7)   | OV. U HYS                                 | 110%                           | OV. F HYS                      | 6 I 103%                             | OV.P H                           | IYS I                | 0000 kVA                           | 1RT   | 0180 SEC     | IN 2  |        | NO     | IP 1-2                              | 192.168.                            | (0)               | MONTH                        |
| NEUTRAL                    | AUTO     | UND. U                                    | 085%                           | UND. F                         | 095%                                 | OV.P                             | l                    | 110000 kVA                         | 2FT   | 0003 SEC     | IN 3  |        | NO     | IP 3-4                              | .002.001                            | (9)               | DAY                          |
| ROT PH.                    |          | UND. U HYS I                              | 095%                           | UND. F H                       | YSI 097%                             | OV.P H                           | IYS I                | 110000 kVA                         | 2RT   | 0005 SEC (2) | IN 4  |        | NO     | GAT1-2                              | 000.000.                            |                   | HOUR                         |
| CHECK ROT                  | YES      | UNB. U                                    | 00%                            | OV. F                          | <b>II</b> 105%                       | (1)Jeżeli «Al<br>(2)Jeżeli «Al   | PP» usta<br>PP» usta | wiono na «M-G»<br>wiono na «M-M»   | 2AT   | 0005 SEC (1) | IN 5  |        | NO     | GAT3-4                              | .000.000                            | (0)               | MINUTE                       |
| NOM. VOLT                  | 400 V    | UNB. U HYS I                              | 00%                            | OV. F HYS                      | S II 103%                            | (3) Jeżeli 1 z<br>(4) Jeżeli 1 z | We usta              | awiono na «EON»<br>awiono na «EOF» | 2CT   | 0180 SEC (1) | IN 6  |        | NO     | MSK1-2                              | 255.255.                            | (9)               | SECOND                       |
| NOM. FREQ                  | 50 Hz    | OV. U                                     | 115%                           | UND. F                         | ■ 095%                               | (5) Jezeli 1 z<br>(6) Jeżeli 1 z | Wy usta<br>Wy usta   | awiono na «LSC»<br>awiono na «EES» | 2ST   | 0030 SEC (1) | IN 7  |        | NO (8) | MSK3-4                              | .255.000                            | (0)               |                              |
| APP                        | M-G      | OV. U HYS                                 | 110%                           | UND. F H                       | YS 🛿 097%                            | (8)Z opcjona<br>(9)Z module      | alnymi n<br>em Ether | nodułami We/Wy<br>net              | ODT   | 0003 SEC     | IN 8  |        | NO (8) | ADDRESS                             | 005                                 | (9)               |                              |
| PRIO TON                   | NO (1)   | UND. U                                    | 085%                           |                                | MC                                   |                                  | $\overline{}$        |                                    | TOT   | UNL (1)      | IN 9  |        | NO (8) | BDRATE                              | 9600                                |                   |                              |
| PRIO EON                   | NO (3)   | UND. U HYS                                | 095%                           |                                | ST OFF LOAD                          |                                  | $h \in$              |                                    | TOT   | 0010 SEC (1) | IN10  |        | NO (8) | STOP BIT                            | 1                                   |                   |                              |
| PRIO NET                   | 1 (2)    | UNB. U                                    | 00%                            |                                | CAL / REMOTE CTRL                    | amp 🛞 🔇                          |                      |                                    | T3T   | 0000 SEC (1) | IN11  |        | NO (8) | PARITY                              | NONE                                |                   |                              |
| RETRANS                    | NO       | UNB. U HYS                                | 00%                            | ● AU                           | ™ 🖉 📍                                | ESC                              |                      | <u> </u>                           | TFT   | UNL (1)      | IN12  |        | NO (8) | Automaty                            | czna konfig                         | juracj            | a                            |
| RETURN 0                   | NO       | Przełączniki ATyS p<br>SZR. Ta metoda pro | można równ<br>ogramowania      | nież progran<br>Liest iedyna   | nować przy pon<br>a możliwa w prz    | nocy klawiat<br>voadku apar      | ury ste<br>atów. k   | rownika<br>dóre nie sa             | TFT   | 0600 SEC (1) | IN13  |        | NO (8) | (Napięcie,<br>faz, położe           | częstotliwoś<br>nie przewod         | ć, kole<br>u neut | jność<br>ralnego)            |
| CT PRI                     | 100      | wyposażone w moc<br>przy pomocy aplika    | duł komunika<br>ocji Easy Cont | cyjny Ether<br>fig w sposó     | net lub Modbus<br>b opisany powy     | umożliwiają<br>żej. Klawiatu     | ira jest             | gramowanie<br>przydatnym           | E1T   | 0005 SEC (3) | IN14  |        | NO (8) | Naciśnij                            | orzez                               |                   |                              |
| CT SEC                     | 5        | interfejsem umożliv<br>parametrów lub sp  | wiającym pro<br>rawdzania us   | gramowani<br>stawień apa       | ie w przypadku :<br>tratu.           | zmiany nast                      | aw tylk              | o kilku                            | E2T   | UNL (3)      | OUT 1 | POF    | P NO   | Przeidź c                           | o 1                                 |                   | ETIID                        |
| S1=SW2                     | NO       | Wejście w tryb pro<br>(17). Dostęp do me  | ogramowan<br>nu programo       | ia: naciśnij<br>wania przy     | i przytrzymaj pr<br>pomocy klawia    | zez 5 sek. pi<br>tury jest moż   | rzycisk<br>żliwy w   | "ENTER"<br>trybie                  | E2T   | 0010 SEC (3) | OUT 2 | 2      | NO (8) | Przewiń                             | do                                  | A                 | UTOCONF                      |
| BACKLGHT                   | INT      | automatycznym lut<br>jedna sieć jest dost | o ręcznym, go<br>tępna. Progra | dy aparat je<br>imowanie je    | st w stabilnej po<br>est niedostępne | ozycji (I, O lu<br>w trakcie trv | b II) i m<br>wania j | iinimum<br>akiejkolwiek            | E3T   | 0005 SEC (3) | OUT 3 | }      | NO (8) | Wprowa                              | lź kod                              |                   | 1000                         |
| CODE P                     | 1000     | sekwencji przełącz<br>Aby zmienić konfi   | ania.<br>i <b>guracie:</b> wo  | rowadź kod                     | l (kod fabryczny                     | = 1000) prz                      | v nom                | ncy przycisków                     | E5T   | 0005 SEC (4) | OUT 4 | ļ      | NO (8) | Ustaw na                            | 1                                   |                   | YES                          |
| CODE E                     | 0000     | nawigacyjnych (14)                        | ).<br>).                       |                                | :                                    | C eele e                         |                      |                                    | E6T   | LIM (4)      | OUT 5 | ;<br>; | NO (8) | Naciśnij                            | orzez                               | 1                 |                              |
| BACKUP                     | SAVE     | Uwaga 1: nastawy                          | podane pow                     | na: nacisnij<br>vzej to nast   | tawy domyślne.                       | rzez 5 sek. p                    | IZYCISH              | ("ENTER (17).                      | E6T   | 0600 SEC (4) | OUT 6 | i      | NO (8) | 60 ms                               |                                     |                   |                              |
|                            |          | Uwaga 2: upewnij<br>danej instalacij lub  | się, że domy                   | ślne ustawi                    | enia sieci oraz t<br>kui zanim uruch | ypu aplikacji<br>Iomisz funkc    | i odpov              | viadają<br>inuracii                | E7T   | 0005 SEC (4) | OUT 7 | 7      | NO (8) | Diody LE<br>migaja                  | D                                   |                   |                              |
|                            |          | automatycznej.                            |                                |                                |                                      |                                  | Jỹ 1011              |                                    | LST   | 0004 SEC (5) | OUT 8 | }      | NO (8) | Zapisz: n                           | aciśnij                             | $\prec$           |                              |
| 3 fazy / 4 pr              | zewody 3 | fazy / 3 przewody                         | 2 fazy / 3                     |                                | 2 fazy / 2 prz                       | ewody 1 fa                       | aza / 2              | przewody                           | EET   | 0168 H (6)   | OUT 9 | )      | NO (8) | przez 5 s                           | ek.                                 |                   |                              |
| 4NBL<br>4BL <sub>3</sub> # | N 2      | 3NBL 3BL 3                                | 2NBL                           | - <sup>2</sup><br><sub>3</sub> | 2BL<br>₃                             |                                  | 1B                   |                                    | EDT   | 1800 SEC (6) |       |        |        | Uwaga: źi<br>dostępne<br>był możliv | ródło 💾 lub<br>, aby konfigu<br>va. | źródło<br>uracja  | o 🛄 musi być<br>automatyczna |

### Wtykowe moduły opcji

Komunikacja między systemem nadrzędnym a przełącznikiem ATyS p może być realizowana z wykorzystaniem modułów Ethernet/Modbus TCP lub Modbus RTU dostępnych jako opcja. Moduły ETHERNET / MODBUS instaluje się w dedykowanych do tego celu gniazdach dostępnych na sterowniku SZR przełącznika ATYS p. Oprogramowanie Easy Config można zainstalować na komputerze podłączonym przez moduły ETHERNET lub MODBUS na potrzeby bezpośredniej konfiguracji systemu ATyS, lub z izolacją, z możliwością stworzenia specjalnej konfiguracji w celu późniejszego przesłania i zastosowania w systemie ATyS.

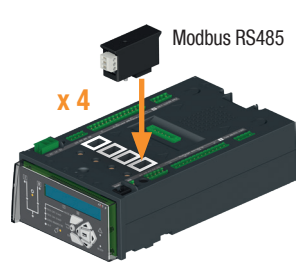

Moduł komunikacji Ethernet ma wbudowany webserwer umożliwiający monitorowanie aparatu. kontrole okresowych uruchomień generatora. podgląd rejestru zdarzeń...

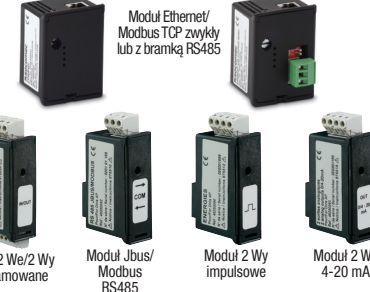

Moduł 2 We/2 Wy programowane

impulsowe

Monitoring Webserve

Uwaga: W przełączniku ATyS p można zainstalować do 4 dodatkowych modułów Wejścia / Wyjścia, co daje w sumie 8 dodatkowych wejść programowanych i 8 wyjść programowanych. Po zainstalowaniu modułu komunikacji MODBUS, w przełączniku ATyS p można zainstalować maksymalnie 3 dodatkowe moduły Wejść/Wyjść, a w przypadku instalacji modułu komunikacji ETHERNET 2 moduły Wejść/ Wyjść. Więcej informacji jest dostępnych w instrukcji obsługi przełącznika ATyS p w części dotyczącej akcesoriów. Dioda LED sygnalizująca tryb przełączania ręcznego (ciągłe świecenie w kolorze żółtym jeżeli aparat jest w trybie pracy ręcznej).

- Dioda LED sygnalizująca tryb automatyczny (AUT). Ciągłe świecenie w kolorze zielonym w trybie automatycznym jeżeli sterownik nie jest w trakcie odliczania liczników czasu. Dioda miga na zielono jeżeli aparat jest w trybie automatycznym i sterownik jest w trakcie odliczania liczników czasu.
- Dioda LED sygnalizująca pracę w trybie sterowania lokalnego/zdalnego. Ciągłe świecenie w kolorze żółtym jeżeli aparat jest w trybie sterowania lokalnego/zdalnego. w trybie sterowania lokalnego/zdalnego. Tryb sterowania zdalnego jest włączany przez ustawienie przełącznika wyboru trybu sterowania w pozycji AUT i zwarcie zacisków 312 i 317. Zdalne sterowanie przełączaniem aparatu odbywa się przez zamykanie obwodów między zaciskami od 314 do 316 i zaciskiem 317. ZDALNE sterowanie można również realizować z poziomu aplikacji Easy Config, ieżeli iest ona połączona z aparatem przez jeżeli jest ona połączona z aparatem przez Ethernet lub MODBUS (moduły opcji). Sterowanie lokalne można realizować przy pomocy klawiatury pomocniczej przełącznika ATyS p.
- Dioda LED sygnalizująca tryb TESTU POD OBCIĄŻENIEM (ciągłe świecenie w kolorze żółtym w trybie testu TON/EON)

KROK 7A

Dioda LED sygnalizująca tryb TESTU BEZ OBCIĄZENIA (ciągłe świecenie w kolorze żółtym jeżeli aparat jest w trybie testu TOF/EOF)

Upewnij się, że dźwignia awaryjnego napędu ręcznego jest odłożona na uchwyt, a następnie ustaw przełącznik wyboru trybu pracy w

- Dioda LED sygnalizująca zasilanie odbiorów (ciągłe świecenie w kolorze zielonym jeżeli odbiory są zasilane).
- Dioda LED sygnalizująca pozycję toru mocy 1 w aparacie (świeci się na zielono gdy przełącznik jest w pozycji 1).
- Bioda LED sygnalizująca dostępność sieci I (świeci się na zielono gdy napięcie i częstotliwość sieci I mieszczą się w zaprogramowanych wartościach progowych).
- Dioda LED sygnalizująca pozycję 0 (świeci się na żółto gdy przełącznik jest w pozycji 0). 10. Dioda LED sygnalizująca pozycję toru mocy 2 w aparacie (świeci się na zielono gdy
- przełącznik jest w pozycji 2). Dioda LED sygnalizująca dostępność sieci II (świeci się na zielono gdy napięcie i częstotliwość sieci II mieszczą się w zaprogramowanych wartościach progowych).
- Wyświetlacz LCD: (status, pomiary, liczniki czasu, liczniki energii, zdarzenia, awarie, programowanie ....)
- Przycisk pozwalający na przełączanie między różnymi trybami pracy
- 14. Przyciski nawigacyjne pozwalające na poruszanie się po menu przełącznika
- 15. Dioda LED sygnalizacji AWARII (świeci ciągle w kolorze czerwonym w przypadku wewnętrznej awarii sterownika SZR; przełącz aparat z trybu AUT na ręczny i powrotnie na tryb AUT przy pomocy przełącznika na panelu czołowym aby skasować stan awarii).

- 16. Dioda LED sygnalizująca GOTOWOŚĆ (READY) (świeci ciągle w kolorze zielonym: aparat jest zasilany i w trybie AUT, przekaźniki nadzorcze nie sygnalizują awarii, aparat dostępny do przełaczania).
- 17. Przycisk Enter weiście do trybu programowania (naciśnij i przytrzymaj przez 5 sek.) i potwierdzanie nastaw wprowadzonych przy pomocy klawiatury.
- Przycisk ESC wyjście z aktualnego ekranu do menu głównego.
- Przycisk testu lamp, pozwala sprawdzić działanie diod LED i wyświetlacza LCD.
- 20. Zielona dioda LED: zasilanie pomocnicze 21. Czerwona dioda LED: aparat niedostępny / w
- trybie ręcznym / awaria
- 22. Przełącznik wyboru trybu pracy automatyczna / ręczna (wersja z kluczykiem dostępna jako opcja) 23. Uchwyt blokady kłódką (do 3 kłódek o śr. 4 - 8 mm)
- 24. Gniazdo dźwigni awaryjnego napędu ręcznego (dostępne tylko w trybie pracy ręcznej)
- Okno sygnalizacji pozycji aparatu: I (aparat w pozycji I), O (aparat w pozycji 0), II (aparat w pozycji II).

9 10 11 12 13 14 þ .15 16 Ø 17 3 18 19 0 25 20 24 Ő 21 . ₩ '' → ATyS **>:socome**o

22

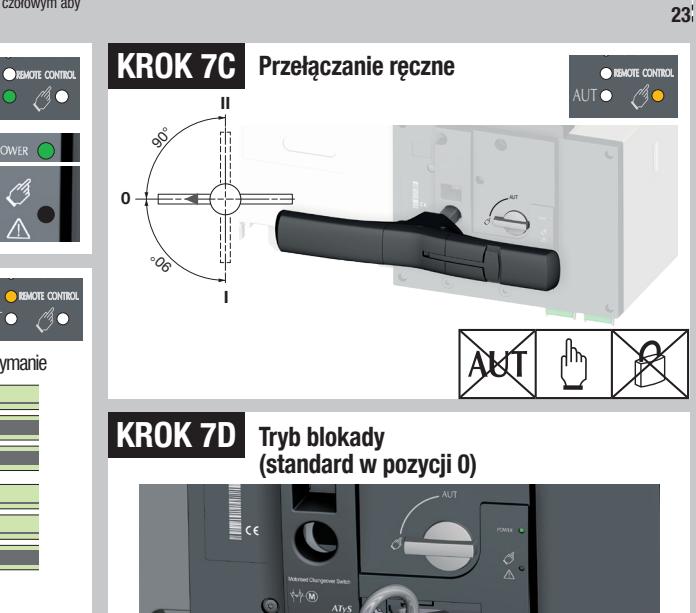

położenie AUT. Zielona dioda LED "Zasilanie": WŁ. Czerwona dioda LED tryb pracy ręcznej / aparat niedostępny: WYŁ. KROK 7B Tryb AUT (sterowanie zdalne)

Tryb AUT (sterowanie

automatyczne)

Sterowanie przez impuls Sterowanie przez podtrzymanie

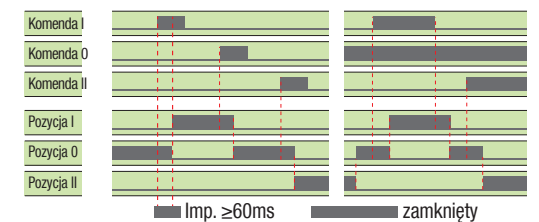

Aby uruchomić sterowanie połącz zaciski 312 i 317. Aby uruchomić sterowanie przez podtrzymanie połącz na stałe zaciski 316 i 317. Aby przełączyć aparat: zamknij obwód sterowania odpowiadający żądanej pozycji (np. pozycja 1 - zaciski 315 i 317). Aby wymusić przełączenie aparatu w pozycję 0 połącz zaciski 313 i 317.

podane w in./mm.

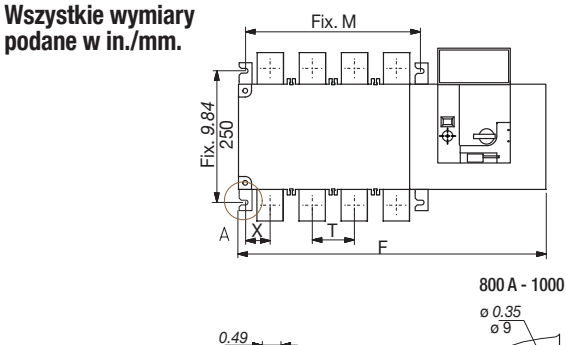

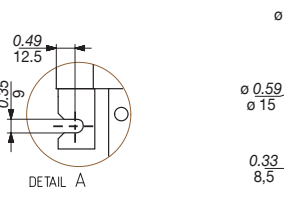

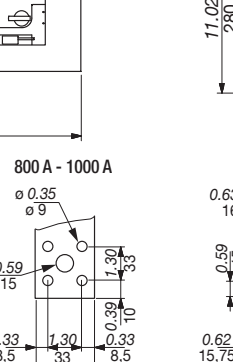

<u>1.97</u> 50

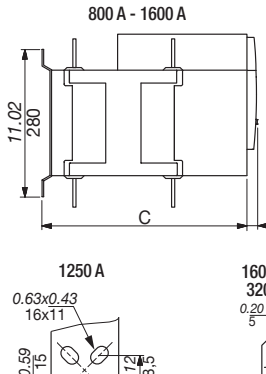

. 00

<u>0.6</u>2

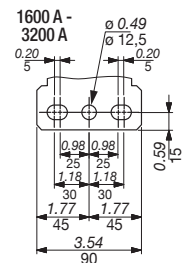

0.83 21

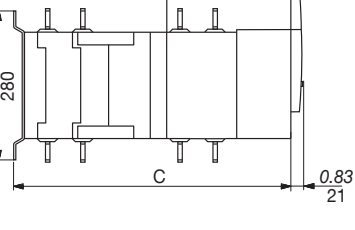

P

2000 A - 3200 A

լի

11.02

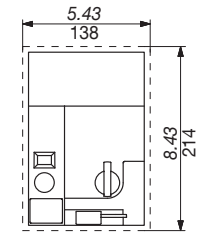

iejszy dokument nie stanowi oferty w umieniu Kodeksu Cywilnego

egać zmianom bez

CE

|   | 800 A 1000 A |             |       |       |       | 1250 A |       |      |       | 1600 A |       |      |       | 2000 A |       |     |       | 2500 A |       |       |       | 3200 A |       |       |       |       |       |       |
|---|--------------|-------------|-------|-------|-------|--------|-------|------|-------|--------|-------|------|-------|--------|-------|-----|-------|--------|-------|-------|-------|--------|-------|-------|-------|-------|-------|-------|
|   | 3            | 3P 4P 3P 4P |       | 3P 4F |       | Р      | P 3P  |      | 4     | 4 P    |       | 3 P  |       | 4 P    |       | 3 P |       | 4 P    |       | 3 P   |       | 4 P    |       |       |       |       |       |       |
|   | in           | mm          | in    | mm    | in    | mm     | in    | mm   | in    | mm     | in    | mm   | in    | mm     | in    | mm  | in    | mm     | in    | mm    | in    | mm     | in    | mm    | in    | mm    | in    | mm    |
| С | 15.39        | 391         | 15.39 | 391   | 15.39 | 391    | 15.39 | 391  | 15.39 | 391    | 15.39 | 391  | 15.39 | 391    | 15.39 | 391 | 523   | 20.59  | 523   | 20.59 | 523   | 20.59  | 523   | 20.59 | 523   | 20.59 | 523   | 20.59 |
| F | 19.84        | 504         | 22.99 | 584   | 19.84 | 504    | 22.99 | 584  | 19.84 | 504    | 22.99 | 584  | 23.46 | 596    | 28.19 | 716 | 23.46 | 596    | 28.19 | 716   | 23.46 | 596    | 28.19 | 716   | 23.46 | 596   | 28.19 | 716   |
| М | 10.04        | 255         | 13.19 | 335   | 10.04 | 255    | 13.19 | 335  | 10.04 | 255    | 13.19 | 335  | 13.66 | 347    | 18.39 | 467 | 13.66 | 347    | 18.39 | 467   | 13.66 | 347    | 18.39 | 467   | 13.66 | 347   | 18.39 | 467   |
| Т | 3.15         | 80          | 3.15  | 80    | 3.15  | 80     | 3.15  | 80   | 3.15  | 80     | 3.15  | 80   | 4.72  | 120    | 4.72  | 120 | 4.72  | 120    | 4.72  | 120   | 4.72  | 120    | 4.72  | 120   | 4.72  | 120   | 4.72  | 120   |
| Х | 1.87         | 47.5        | 1.87  | 47.5  | 1.87  | 47.5   | 1.87  | 47.5 | 1.87  | 47.5   | 1.87  | 47.5 | 2.09  | 53     | 2.09  | 53  | 2.11  | 53,5   | 2.11  | 53,5  | 2.11  | 53,5   | 2.11  | 53,5  | 2.11  | 53,5  | 2.11  | 53,5  |

Ø

112 28,5

2.36 60

Q